Ihr FHW-Webshop bietet nun die Möglichkeit Ihre Monteure und Monteurinnen als besondere Benutzer anzulegen. Das bietet Ihnen viele Vorteile im alltäglichen Geschäft.

Vorab auf einen Blick zusammengefasst:

- Freifeldartikel für Ihre individuellen Bedürfnisse
- Auslösen von Bestellungen direkt beim Endkunden
- Einfache Übersicht über offene Bestellungen

#### Inhalt

- // 01. Anlage eines Monteurs
- // 02. Login für Monteure
- // 03. Bestellungen auslösen

#### Anleitung zur Monteurrolle

#### // 01. Anlage eines Monteurs

Loggen Sie sich mit Ihren Benutzerdaten in Ihr Shopcockpit ein (https://shopname.shk-24.de/admin)

Wählen Sie die Kachel Zugänge für Shop-Benutzer (Endkunden / Kundendienstmonteure) aus.

Wählen Sie nun die Zielgruppe Mitarbeiter aus.

Zur Erinnerung: Registrierte Besteller beinhaltet eine Übersicht über Ihre bereits registrierten Endkunden.

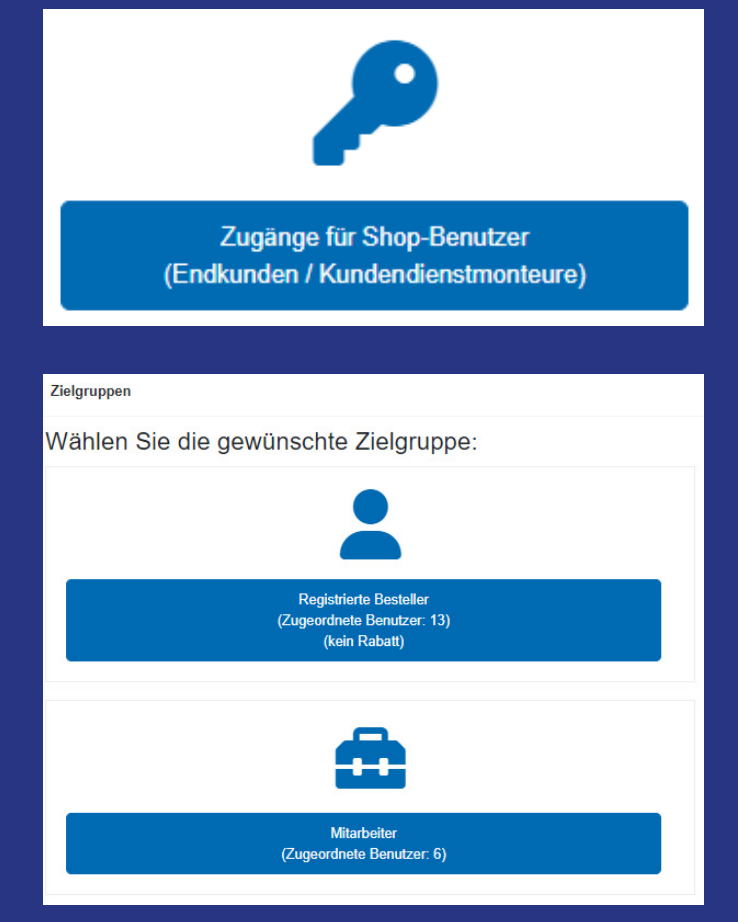

Hier sehen Sie später tabellarisch angeordnet eine Übersicht über alle von Ihnen angelegten Monteure. Sie können ein neues Passwort zusenden oder den Benutzer komplett löschen. Dafür klicken Sie einfach auf den entsprechend beschrifteten Button.

| Meine Firma<br>Mon Teur          | monteur@meinefirma.de           | 22.05.2024 um 11:52<br>Uhr | 22.05.2024 um 11:52<br>Uhr | 0 |                            | ¥. | - | 🗑 löschen | Neues Passwort |
|----------------------------------|---------------------------------|----------------------------|----------------------------|---|----------------------------|----|---|-----------|----------------|
| Agentur ID GmbH<br>Dominik Mayle | dominik.mayle@agentur-<br>id.de | 06.05.2024 um 13:11<br>Uhr | 06.05.2024 um 13:11<br>Uhr | 2 | 06.05.2024 um<br>13:12 Uhr | ÷  |   | 💼 löschen | Neues Passwort |

Um einen komplett neuen Benutzer anzulegen, der die Monteursrolle einnehmen soll, klicken Sie den Button Benutzer hinzufügen an.

Zurück zur Übersicht

Benutzer hinzufügen

Es öffnet sich ein Pop-Up, das die erforderlichen Daten abfragt. Füllen Sie es einfach aus und klicken auf den Button Anlegen. Das Passwort wird vom System einmalig erstellt und dann an die angegebene E-Mail-Adresse versendet. Der Monteur wird beim ersten Login aufgefordert es zu verändern.

| Zielgruppen               |                                                                                                    |
|---------------------------|----------------------------------------------------------------------------------------------------|
| Mail-Adresse              | monteur@meinefirma.de                                                                                                    |
| Rechnungsansc             | hrift                                                                                                    |
| Firma                     | Meine Firma                                                                                                    |
| Vorname                   | Mon                                                                                                    |
| Name                      | Teur                                                                                                    |
| Straße                    | Handwerksplatz 1                                                                                                    |
| PLZ / Ort                 | 12345 Musterstadt                                                                                                    |
| Historia: Das Basuttas ha | skommt mit Patiëtieung das Puttans "Anlagan" automatisch sins Meil Panaskrishtigung. Hiszin anthaltan ist sin vom Sustam genericates Dessuert, mit |

Hinweis: Der Benutzer bekommt mit Betätigung des Buttons "Anlegen" automatisch eine Mail-Benachrichtigung. Hierin enthalten ist ein vom System generiertes Passwort, mit dem der Benutzer sicher anmelden kann. Nach der Anmeldung wird er vom System aufgefordert sein Passwort zu ändern.

Anlegen

#### // 02. Login für Monteure

Als Monteur findet das Login im Front-End statt. Dafür wird die gleiche Stelle verwendet, die auch Ihre Endkunden verwenden. Klicken Sie auf Benutzer.

Geben Sie hier die E-Mailadresse, mit der der Monteur angelegt wurde, ein und das systemseitig vergebene Passwort. Durch Betätigung des Buttons Anmelden gelingt der Login.

Als Monteur werden Sie nun aufgefordert Ihr Passwort zu verändern, damit Sie ihr persönlich ausgewähltes Passwort verwenden können.

Sind Sie erfolgreich eingeloggt, verändern sich die Icons. Der Benutzer hat einen Haken, Vergleich und Anfragekorb sind verschwunden.

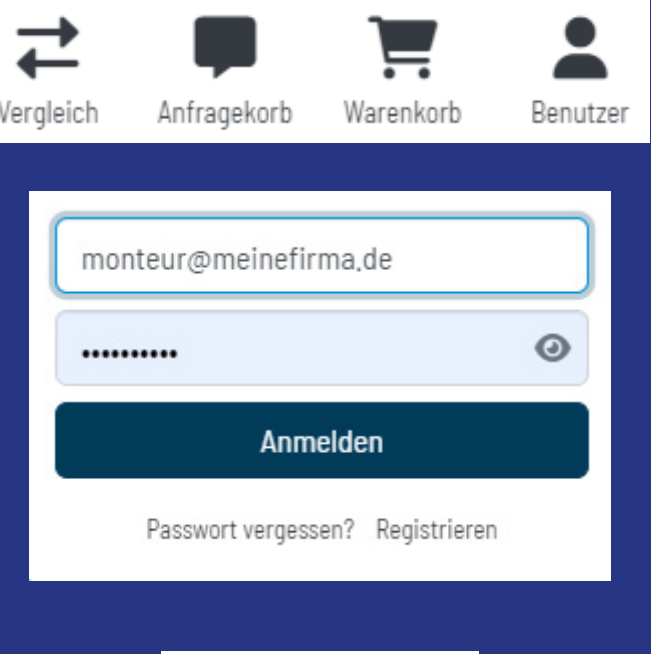

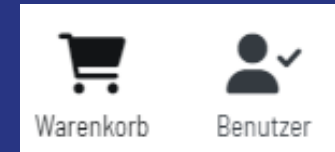

Nun können Sie den Shop als eingeloggter Monteur nutzen.

Sie können sich wie gewohnt im Shop bewegen, alle Sortimente und Artikel betrachten, Dienstleistungen sehen und buchen, die Konfiguratoren verwenden und so weiter. Alle Funktionen (außer Anfragen), die ein Endkunde hat, stehen Ihnen ebenfalls zur Verfügung.

Über Benutzer gelangen Sie ins Benutzercenter, wo Sie übersichtlich alle Funktionen, Ihre offenen Bestellungen ansehen können.

Warenkorb enthält alle Artikel, die Sie hineinlegen.

Vergleich bietet die Möglichkeit Produkte direkt nebeneinander zu vergleichen.

#### Anleitung zur Monteurrolle

#### // 03. Bestellung auslösen

Wählen Sie die Artikel und Dienstleistungen aus und befüllen Sie damit den Warenkorb. Klicken Sie nun auf Warenkorb.

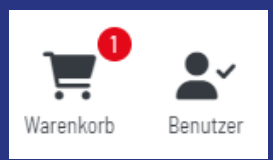

| Warenkorb | 1         |                                                                                                    |               |             |                    |        |
|-----------|-----------|----------------------------------------------------------------------------------------------------|---------------|-------------|--------------------|--------|
|           |           | + Freifeldartik                                                                                                    | el hinzufügen | 👕 Löschen   |                    |        |
|           |           |                                                                                                    | Stückpreis    | Gesamtpreis | Zusammenfassung    |        |
| Bild      | Menge     | Bezeichnung                                                                                                    | inkl. MwSt.   | inkl. MwSt. | Summe inkl. MwSt.  | 30,65€ |
|           | 1 Dischen | CARE Pflegebox ELEMENTS<br>CARE Pflegebox Elements bestehend aus: - CARE Bio Allzweckreiniger 100 ml (CAREBAZR) - CARE Bio Badreiniger<br>100 ml (CAREBBR) - CARE Bio Glas- und Spiegelreiniger 100 ml (CAREBGSR) Fabrikat: CONEL Modell: CARE Artikel-<br>N CAREEL GMENTSP | 30,65€        | 30,65€      | Auftrag einreichen |        |
|           |           | Art-Nr. CAREELEMENTSB                                                                                                    |               |             |                    |        |
|           |           | Produktgutschein einlösen                                                                                                    |               |             |                    |        |

Auch hier haben Sie die Möglichkeit durch Freifeldartikel weitere Positionen hinzuzufügen, die nicht in Ihrem Shopsystem dargestellt werden und einen Gutscheincode anzuwenden. Ist alles befüllt und eingegeben, klicken Sie auf Auftrag einreichen.

| Persönliche Daten          |                                                                                                    |                                                              |                                          |  |  |  |  |  |
|----------------------------|----------------------------------------------------------------------------------------------------|--------------------------------------------------------------|------------------------------------------|--|--|--|--|--|
|                            |                                                                                                    |                                                              |                                          |  |  |  |  |  |
| Besteller                  | Kundennummer 🚯 *                                                                                              | Kundendienst E-Mail *                                        | Kunden E-Mail<br>maxpower@mailhosting.de |  |  |  |  |  |
| 200000                     | 0815                                                                                                    | Monteur@fachhandwerksbetrieb.de                              |                                          |  |  |  |  |  |
|                            | Kunden Name *                                                                                                 | Objekt / Wohneinheit                                         | Kunden Telefon *                         |  |  |  |  |  |
|                            | Max Power                                                                                                    | Endkundenstr. 1                                              | 0123456789                               |  |  |  |  |  |
|                            |                                                                                                    |                                                              |                                          |  |  |  |  |  |
| Rechnungsanschrift         | <ul> <li>Bereits bekannte Rechnungsadresse verwenden</li> <li>Abweichende Rechnungsadresse angeben</li> </ul> |                                                              |                                          |  |  |  |  |  |
|                            |                                                                                                    |                                                              |                                          |  |  |  |  |  |
| Anmerkungen zur Bestellung | Termin abstimmen                                                                                              | Ware bestellen                                               | 🗌 Ware zum Kunden direkt liefern         |  |  |  |  |  |
| , , ,                      | <ul> <li>Ware bereits eingebaut</li> </ul>                                                                    | <ul> <li>Zusätzlicher Zeitaufwand (Minutenangabe)</li> </ul> | <ul> <li>Bereits durchgeführt</li> </ul> |  |  |  |  |  |
|                            | Hier ist genügend Platz für weitere Anmerkungen!                                                              |                                                              |                                          |  |  |  |  |  |
|                            |                                                                                                    |                                                              |                                          |  |  |  |  |  |
|                            |                                                                                                    |                                                              | <i>b</i>                                 |  |  |  |  |  |
|                            | N Outerhalten de stallense                                                                                    |                                                              |                                          |  |  |  |  |  |
|                            | > Gutscheincode einlosen                                                                                      |                                                              |                                          |  |  |  |  |  |
|                            |                                                                                                    |                                                              | _                                        |  |  |  |  |  |
| Zurück zum Warenkorb       |                                                                                                    |                                                              | Weiter                                   |  |  |  |  |  |

Anleitung zur Monteurrolle

Wählen Sie nun die gewünschte Lieferart aus und klicken Sie auf Weiter. Wichtig: für Monteurbestellungen ist nur die Zahlungsart Rechnung vorgesehen.

| 2 Liefer- und Zahlungsart                                                                                                   |  |                               |          |        |  |  |  |
|----------------------------------------------------------------------------------------------------|--|-------------------------------|----------|--------|--|--|--|
| Lieferart auswählen                                                                                                    |  | Zahlungsart auswählen         |          |        |  |  |  |
| Anfahrt und Lieferung durch Monteur (nach Terminabstimmung)     Anfahrt und Lieferung durch Monteur (nach Terminabstimmung) |  | <b>41,65 €</b><br>inkl. MwSt. | Rechnung |        |  |  |  |
| Anfahrt und Lieferung durch Monteur ohne Berechnung     Anfahrt und Lieferung durch Monteur ohne Berechnung                 |  | <b>0,00 €</b><br>inkl. MwSt.  |          |        |  |  |  |
| Direkt zum Kunden (ohne Montage)<br>Direkt zum Kunden (ohne Montage)                                                        |  | <b>0,00 €</b><br>inkl. MwSt.  |          |        |  |  |  |
| Ware bereits montiert Ware bereits montiert                                                                                 |  | <b>0,00 €</b><br>inkl. MwSt.  |          |        |  |  |  |
| Zurück Zurück zum Warenkorb                                                                                                 |  |                               |          | Weiter |  |  |  |

Im letzten Schritt, prüfen Sie bitte noch einmal die Bestellung. Sind alle Positionen enthalten? Passen die Mengen? Lieferart stimmt auch? Dann setzen Sie die Haken, um AGB und Widerrufsrecht zu akzeptieren und klicken Sie auf Auftrag abschließen.

Wichtig: Ihr Kunde erhält eine Kopie als Auftragsbestätigung per E-Mail

| 3 Prüfen und bestellen      |                 |                                                                 |                                                 |                            |                                                                                                    |                                      |  |  |
|-----------------------------|-----------------|-----------------------------------------------------------------|-------------------------------------------------|----------------------------|----------------------------------------------------------------------------------------------------|--------------------------------------|--|--|
| Bestellpositionen           | Zusammenfassung |                                                                 |                                                 |                            |                                                                                                    |                                      |  |  |
| Bild                        | Menge           | Bezeichnung                                                     | Stückpreis<br>inkl. MwSt.                       | Gesamtpreis<br>inkl. MwSt. | Warenwert inkl. MwSt.<br>Versand- und Zahlartkosten                                                                                                    | <b>30,65 €</b><br>41,65 €            |  |  |
|                             | 1               | CARE Pflegebox ELEMENTS<br>Art-Nr. CAREELEMENTSB                | 30,65 €                                         | 30,65€                     | Auftragssumme inkl. MwSt.<br>Enthaltene MwSt. (19 %)<br>Auftragssumme zzgl. MwSt.                                                                                                    | <b>72,30 €</b><br>11,54 €<br>60,76 € |  |  |
|                             |                 |                                                                 |                                                 |                            | Anmerkungen zur Bestellung:<br>Hier ist genügend Platz für weitere Anmerkungen!<br>Ich habe die AGB gelesen und erkläre mich<br>einverstanden,<br>Ich habe von meinem Widerrufsrecht Kenn<br>genommen, | mit ihnen<br>this                    |  |  |
|                             |                 |                                                                 |                                                 |                            | Auftrag abschließen                                                                                                    |                                      |  |  |
| Zurück Zurück zum Warenkorb |                 |                                                                 |                                                 |                            |                                                                                                    |                                      |  |  |
|                             |                 |                                                                 |                                                 |                            |                                                                                                    |                                      |  |  |
|                             |                 |                                                                 | $\geq$                                          |                            |                                                                                                    |                                      |  |  |
|                             |                 | Vielen Dank für                                                 | Ihre Bestellun                                  | ıg!                        |                                                                                                    |                                      |  |  |
|                             |                 | Shop-Auftra<br>Eine Bestellbestätigung wurde an Ihre E-Mail Adr | gsnummer: 39<br>esse gesendet: Monteur@fachhand | lwerksbetrieb.de           |                                                                                                    |                                      |  |  |
|                             |                 | Weiter                                                          | einkaufen                                       |                            |                                                                                                    |                                      |  |  |
|                             |                 | Bestellung                                                      | g ausdrucken                                    |                            |                                                                                                    |                                      |  |  |

### Effizienztool Fachhandwerker Webshop Anleitung zur Monteurrolle

#### Freifeldartikel

"Freifeldartikel" steht für einen Artikel, der aus frei beschreibbaren Feldern definiert werden kann. Das ist vorgesehen für Artikel oder Dienstleistungen, die Sie in Ihrem Shopsystem nicht darstellen (können).

Für einen Freifeldartikel geben Sie eine Angebotsnummer und Artikelbezeichnung, sowie Menge und Preis ein. Sie können hier buchstäblich alles, was Sie möchten, eintragen.

Die Anfrage landet wie gewohnt im Büro und kann übers Shopcockpit abgerufen und weiterbearbeitet werden.

Für Sie als Monteur gibt es im Benutzercenter eine Übersicht über alle Bestellungen und Anfragen.

| Freifeldartikel hinzufi                                            | igen                                                                                           | ×  |
|--------------------------------------------------------------------|------------------------------------------------------------------------------------------------|----|
| Angebotsnummer                                                     |                                                                                                |    |
| Angebotsnummer des Kunden                                          |                                                                                                |    |
| Artikelbezeichnung                                                 |                                                                                                |    |
| Gesuchtes Produkt oder Leistung<br>Artikelnummer, Produktbezeichni | möglichst eindeutig beschreiben (z.B. Herstelle<br>ung. Farbe, Sorache, techn. Merkmale, etc.) | // |
| Menge                                                              | Preis                                                                                          |    |
|                                                                    |                                                                                                |    |
|                                                                    | + Hinzufügen                                                                                   |    |